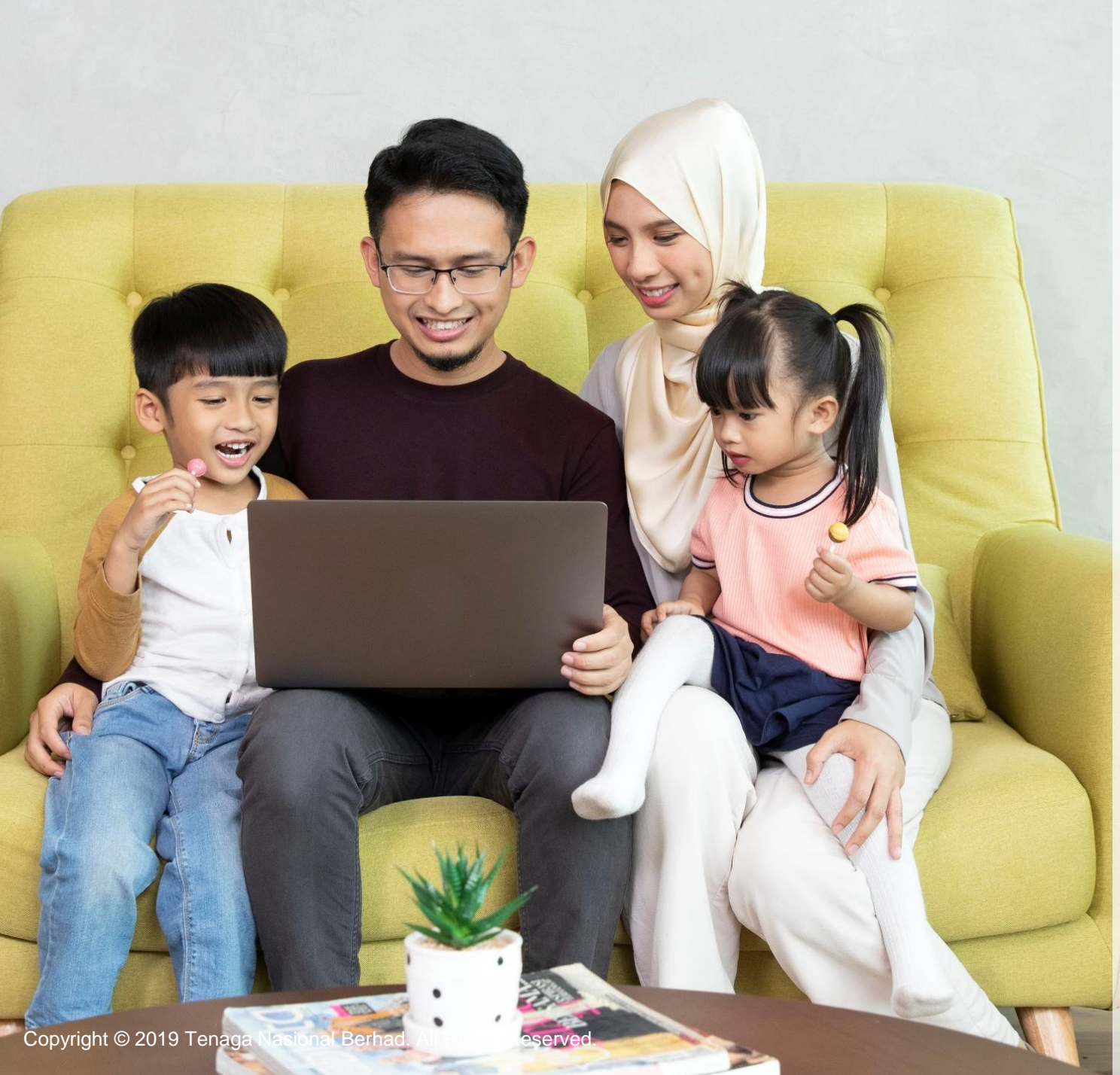

**A GUIDE TO myTNB PORTAL ΗΟW ΤΟ** TERMINATE MY **ELECTRICITY** ACCOUNT Individual

# WELCOME!

# Moving house? Need to permanently close your TNB electricity account?

# You can easily do that on myTNB Portal!

- This User Guide is aimed to help you to terminate your electricity account on myTNB Portal!
- Just follow the steps on each page to guide you as you go through the application process.
- If you still face issues, please email your queries to <u>careline@tnb.com.my</u> or call 1300-88-5454 for assistance. Good luck!

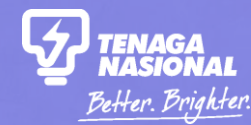

# PART 1 WHEN SHOULD I CLOSE OR TERMINATE MY ELECTRICITY ACCOUNT?

Copyright © 2019 Tenaga Nasional Berhad. All Rights Reserved.

# WHEN SHOULD I CLOSE OR TERMINATE MY ELECTRICITY ACCOUNT?

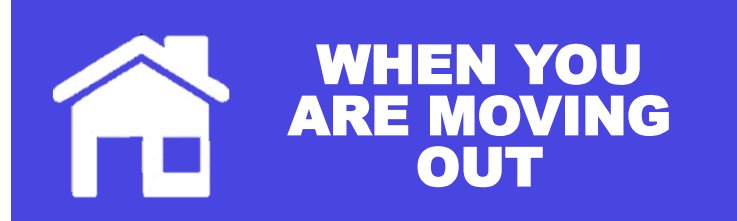

If you are moving out of your premises, you should choose 'I want to stop my electricity' to permanently close/terminate the electricity account in that premises.

You will be able to get back your Security Deposit upon successful termination!

Copyright © 2019 Tenaga Nasional Berhad. All Rights Reserved.

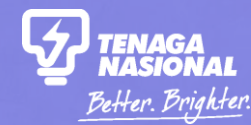

# PART 2 TERMINATE MY ELECTRICITY ACCOUNT

Copyright © 2019 Tenaga Nasional Berhad. All Rights Reserved.

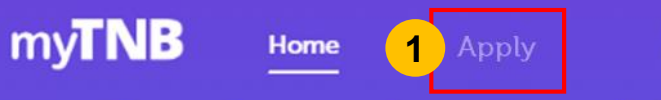

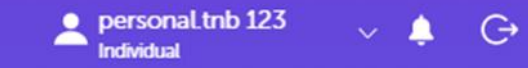

## Good evening, Fauziah!

Your last successful login was 27-Jun-2019 11:09:52 PM

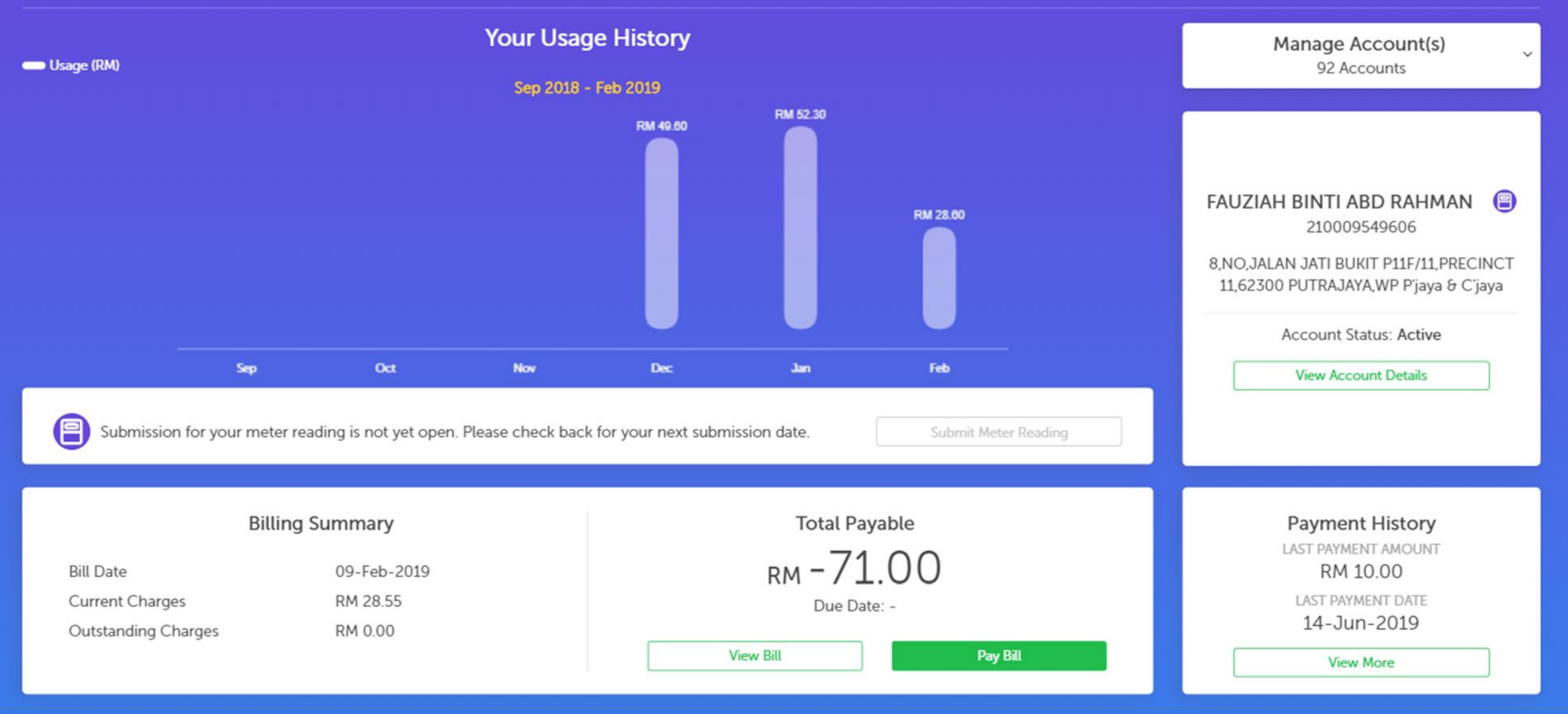

Copyright © 2018 Tenaga Nasional Berhad. All Rights Reserved.

# Hello, how can we help you today?

Looking to get electricity, close, or modify your connection? Let us know and we'll get you started.

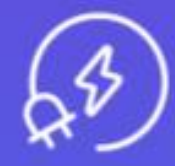

### I want to start my electricity

Start a new electricity connection or change the name on an electricity bill.

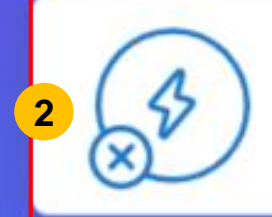

## I want to stop my electricity

Close your current electricity account.

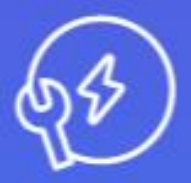

### I want to do something else

Find out about other services or explore green energy solutions.

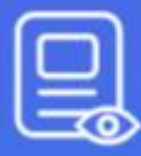

#### I want to check my applications

Check the status of your applications or continue a draft application.

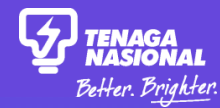

# **Stop Your Electricity**

Select the account which you would like to close. We'll guide you to close it and get your security deposit back.

#### TIP:

- Select your account number from the dropdown list in the white box as shown in step 3A.
- If the account cannot be found, add an account as shown in step 3B

#### Which account would you like to close?

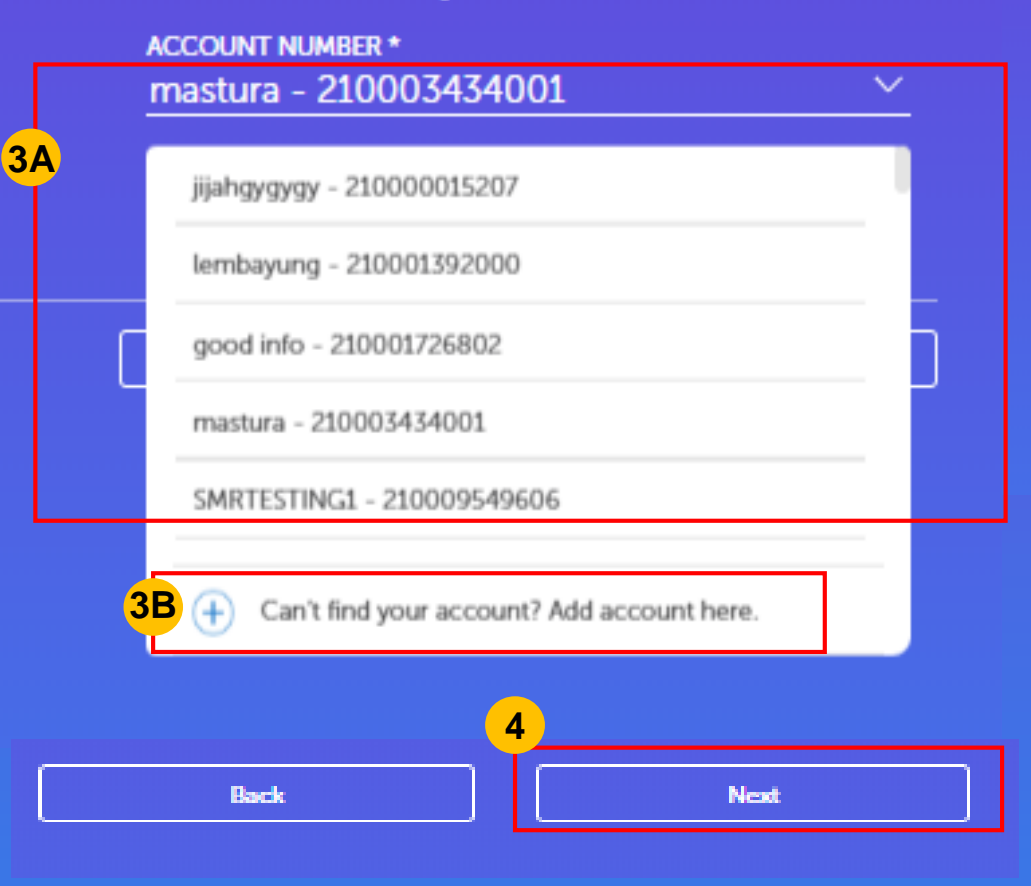

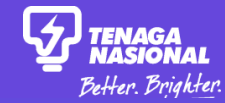

# Stop Electricity

Choose the account which you would like to close and stop electricity at the premise. We'll guide you to close the account and get your security deposit back.

#### Before you start...

To help ease your process, please make sure you have the following before applying:

- Bank account details for your security deposit refund
- Copy of your Identification Card/Passport/Army ID

#### ACCOUNT NO.

220002463702

YOUR PREMISE ADDRESS 30, Jalan SS17/1D, SS15, Subang Jaya, 47500 Selangor

#### TIP:

Please ensure you have the following documents with you before proceeding with the application:

- INDIVIDUALS: NRIC or Passport
- COMPANY: Letter of Authorisation (LOA), NRIC or passport, Form 13

5

 GOVERNMENT: Letter of Authorisation, NRIC or Passport

Cancel

Start Application

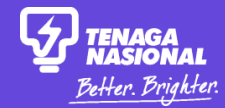

## **Stop Your Electricity**

Please complete your application to close the electricity supply to your property.

#### ACCOUNT NUMBER 210003434001

Cancel

PROPERTY ADDRESS PT1183-A,KG BADANG,-,KOTA BHARU,15350 Kelantan

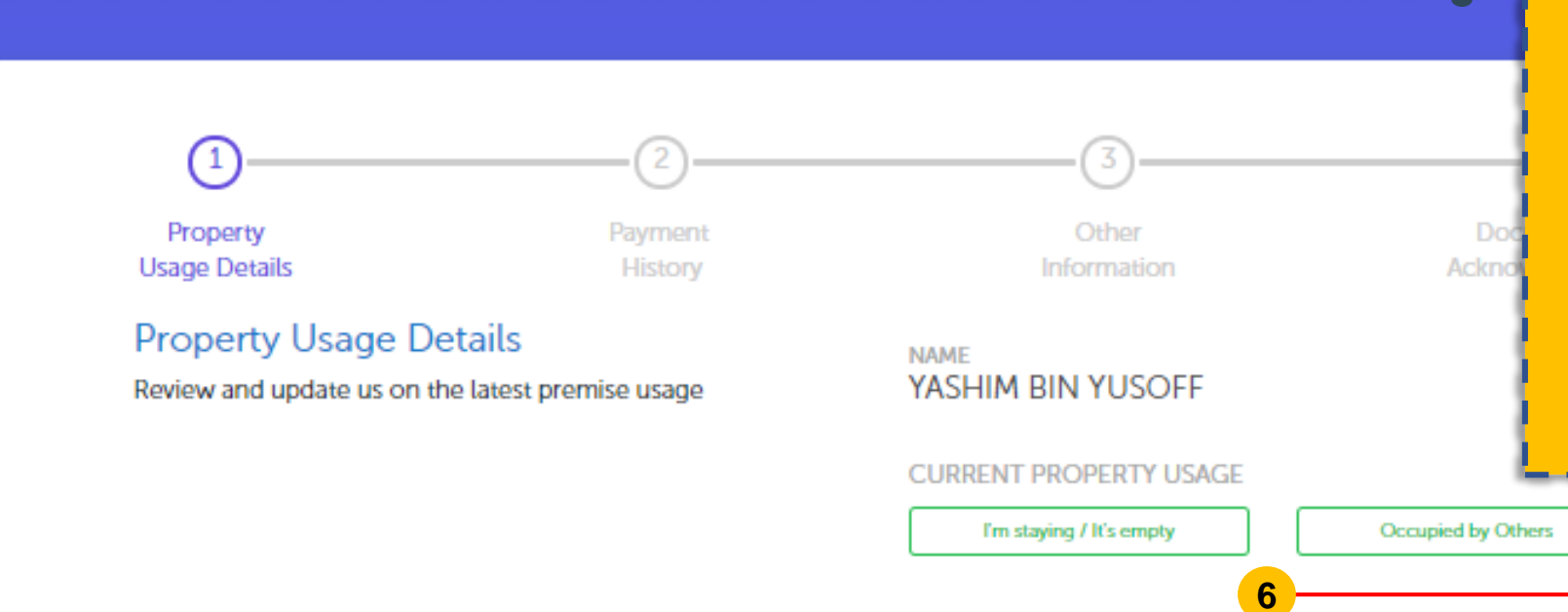

- The Property Usage Details displays information of the person occupying the premises at the time of registration
- You may indicate if you are staying there or if it is empty or occupied by others (ie. Tenant)

# Close of Account

WHICH ACCOUNT WOULD YOU LIKE TO CLOSE? Chang Kok Yeen - 220002463702

Can't find your account? Add it first here.

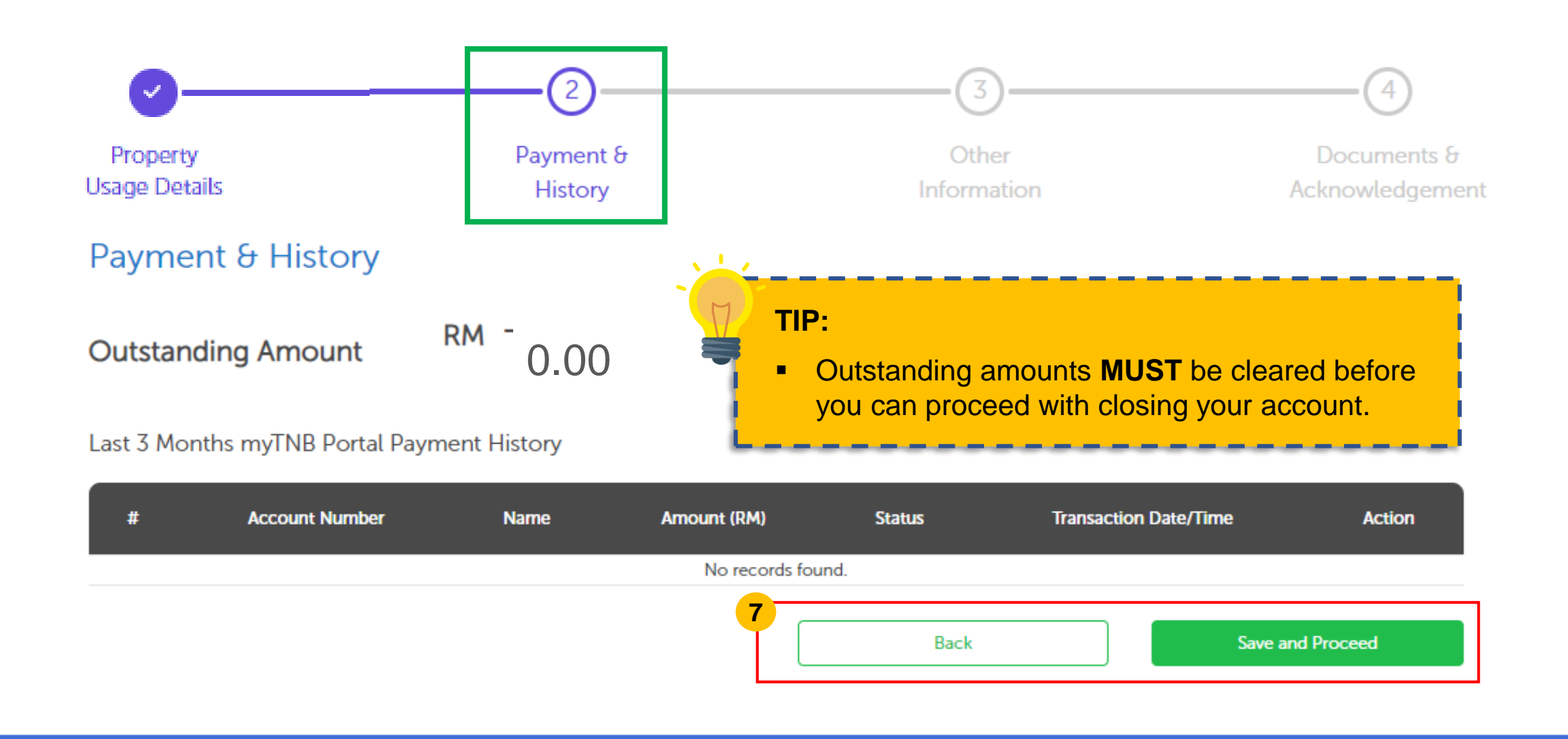

#### Close of Account

DEPOSIT REFUND MODE\*

Cheque Bank Transfer

Select Refund Method Select Refund Method

(\*) Mandatory fields

Transfer to my other TNB account

10

Back

#### TIP:

- Preferred Disconnection Date: selection must be between 3-14 working days from the application date.
- Security Deposit Refund: Choose "Own Account" if the deposit is to be refunded to the Existing Owner's bank account in his/her name. Choose "Third Party Account" if the deposit is to be refunded to a bank account NOT belonging to the Existing Owner.
- Deposit Refund Method: You can transfer the deposit to another TNB electricity account if there are outstanding deposit payments for your other TNB account. If selecting this option, you will need the Account Number for the other TNB account.

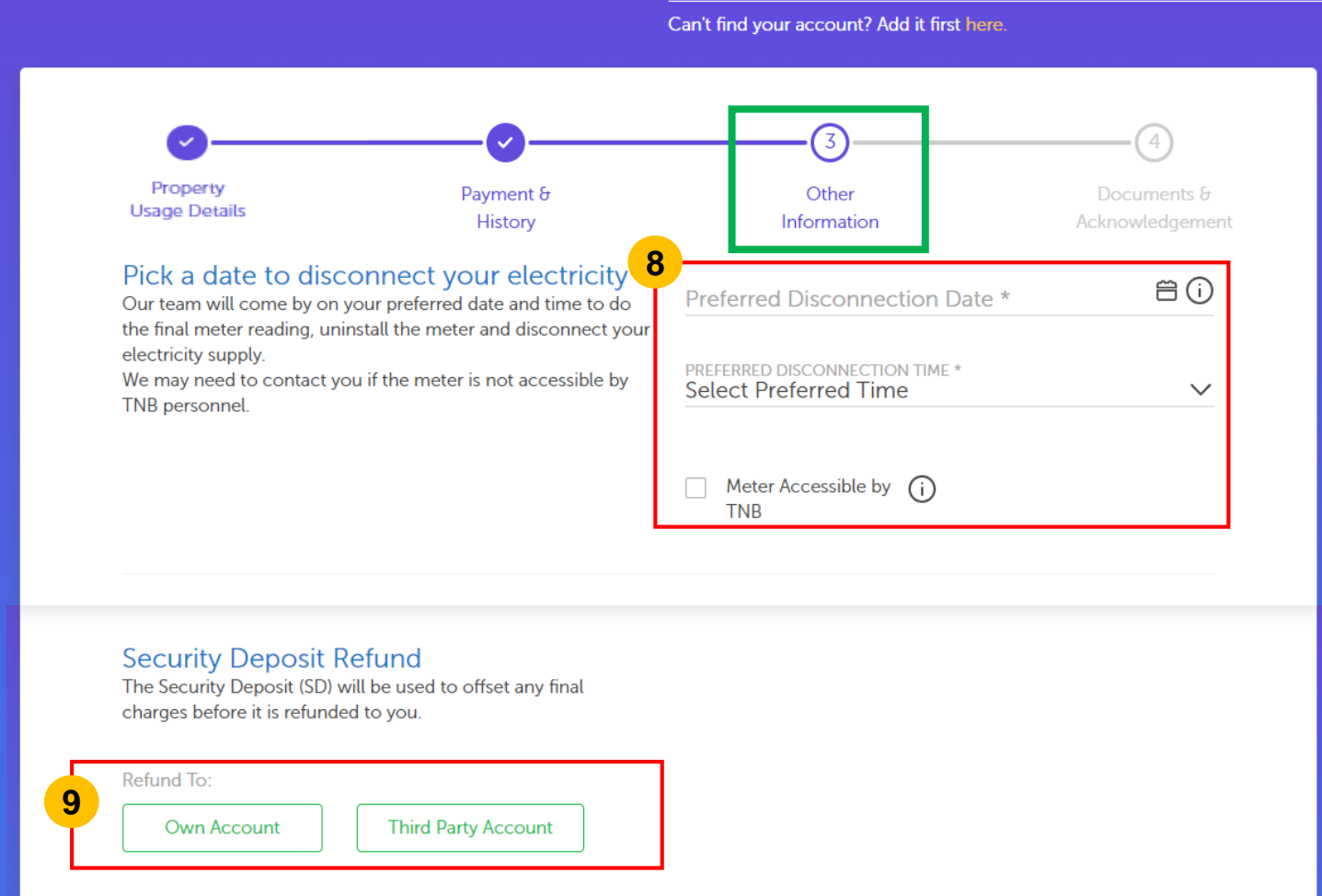

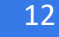

Save and Proceed

#### **Close of Account**

#### WHICH ACCOUNT WOULD YOU LIKE TO CLOSE? Chang Kok Yeen - 220002463702

Can't find your account? Add it first here.

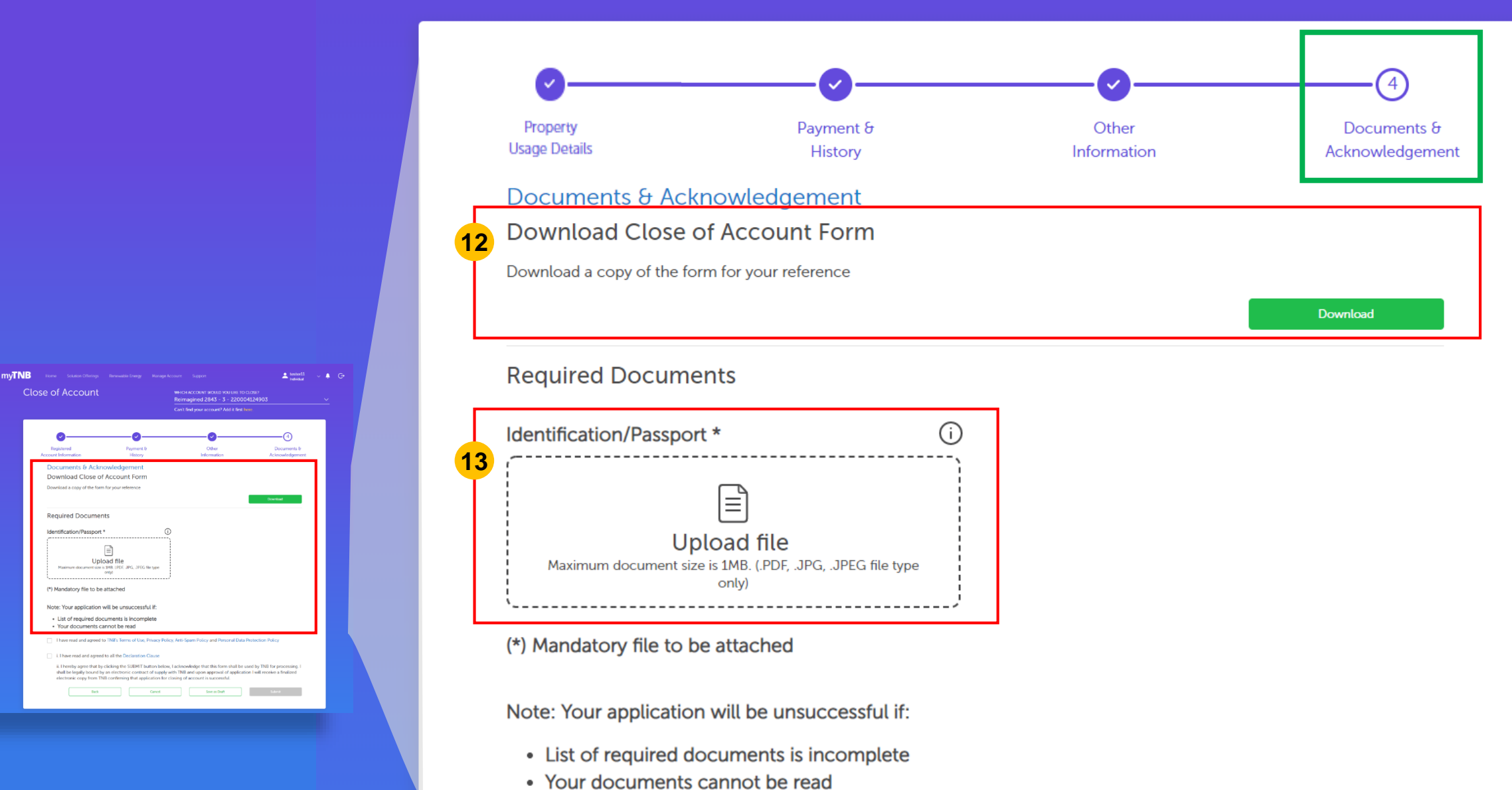

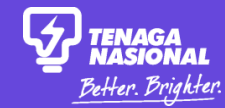

#### (\*) Mandatory file to be attached

Note: Your application will be unsuccessful if:

- List of required documents is incomplete
- Your documents cannot be read

I have read and agreed to TNB's Terms of Use, Privacy Policy, Anti-Spam Policy and Personal Data Protection Policy

#### i. I have read and agreed to all the Declaration Clause

ii. I hereby agree that by clicking the SUBMIT button below, I acknowledge that this form shall be used by TNB for processing. I shall be legally bound by an electronic contract of supply with TNB and upon approval of application I will receive a finalized electronic copy from TNB confirming that application for closing of account is successful.

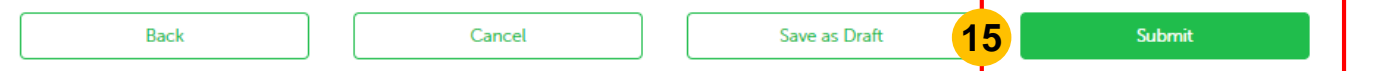

 To read TNB's terms of use, privacy policy, anti-spam policy, personal data protection policy, and declaration clause click on the words in blue before checking the boxes.

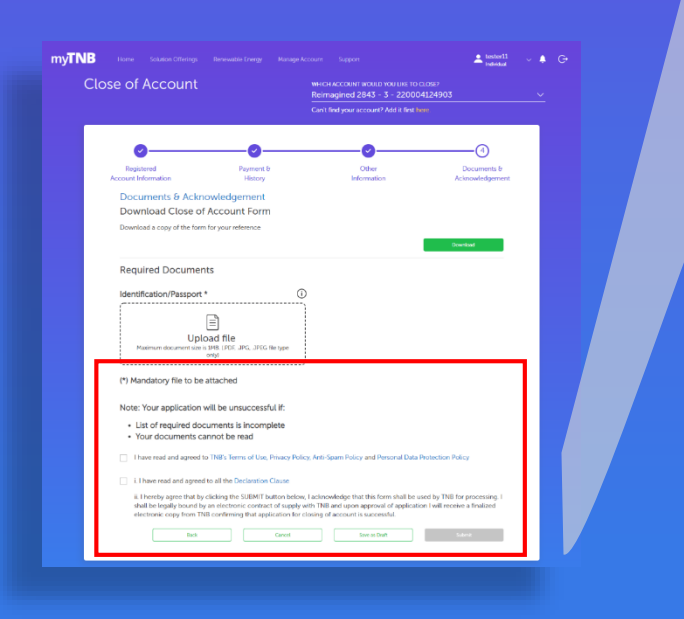

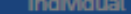

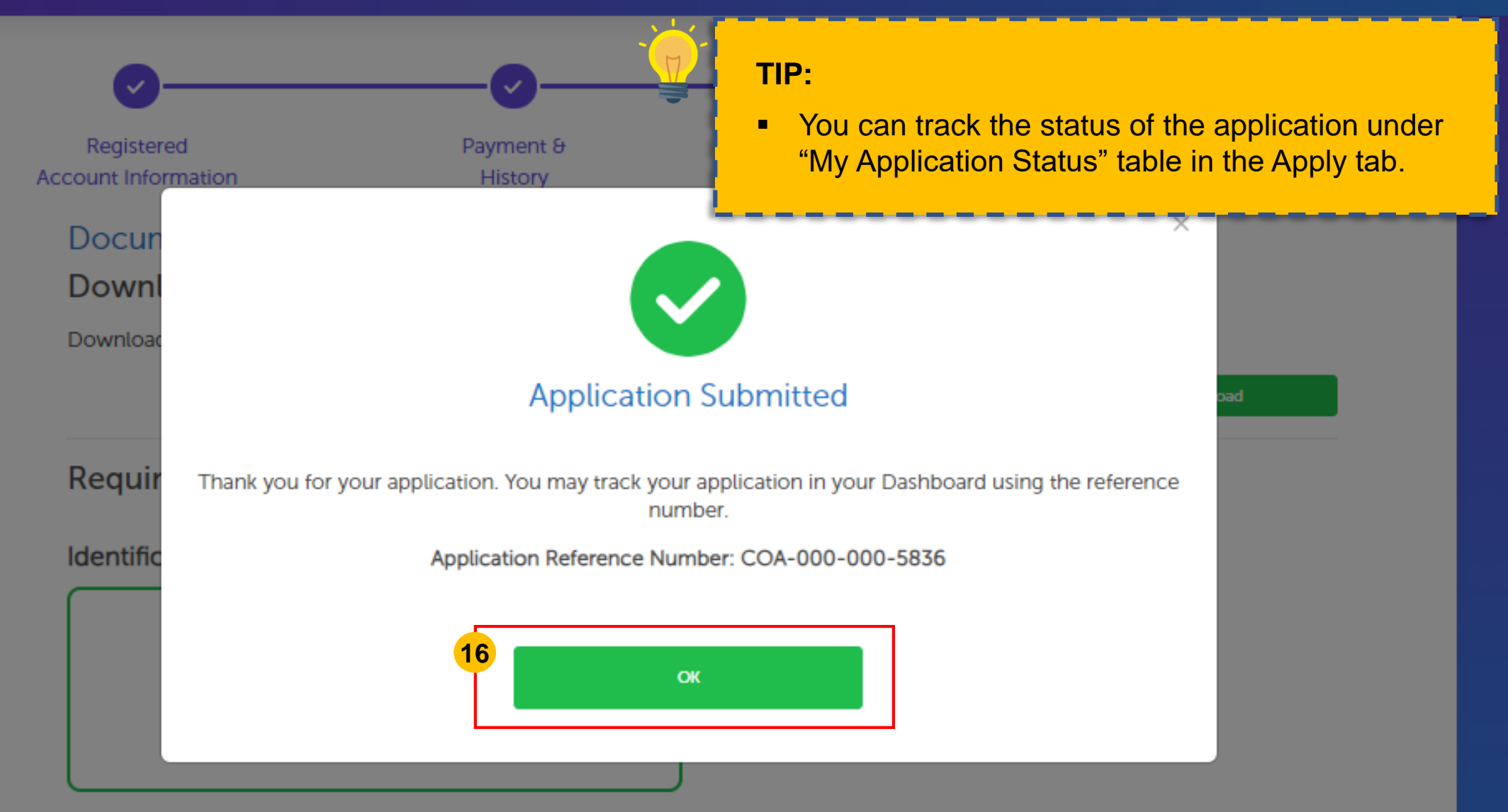

#### (\*) Mandatory file to be attached

#### Note: Your application will be unsuccessful if:

· List of required documents is incomplete